# 国立大学法人 北陸先端科学技術大学院大学様 ネットワーク接続申請システム ユーザーマニュアル

2019 年 5 月 14 日 三井情報株式会社

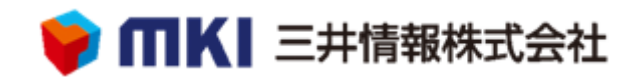

# 目次

| 改版履  | 夏歴                   | 2  |
|------|----------------------|----|
| 一般コ  | 1ーザー向け機能             | 3  |
| 1.   | ログイン・ログアウト           | 3  |
| 2.   | 機器登録/申請              | 4  |
| 3.   | 登録済機内容の修正            | 7  |
| 4.   | 申請中機器内容の修正           | 9  |
| 5.   | ゲスト登録                | 11 |
| 6.   | ゲスト変更                | 13 |
| 7.   | ゲスト登録注意事項            | 15 |
| 7.1. | 異なるゾーンで異なるユーザーによる再登録 | 15 |
| 7.2. | 異なるゾーンで同一ユーザーによる再登録  | 15 |
| 7.3. | 同一ゾーンで異なるユーザーによる再登録  | 16 |
| 7.4. | 同一ゾーンで同一ユーザーによる再登録   | 16 |
| ゲスト  | ユーザー向け機能             | 17 |
| 1.   | ログイン・ログアウト           |    |
| 2.   | 機器登録/申請              | 19 |
| 3.   | パスワード変更              | 21 |

# 改版履歴

| 版番号 | 作成日        | 担当者      | 改訂内容      | 承認者 |
|-----|------------|----------|-----------|-----|
| 1.0 | 2011/10/01 | 三井情報株式会社 | 初版        |     |
| 2.0 | 2012/04/05 | 三井情報株式会社 | 改訂履歴追加    |     |
| 3.0 | 2015/06/11 | 三井情報株式会社 | 新システム向け変更 |     |
| 3.1 | 2015/06/24 | 三井情報株式会社 | 画面修正対応    |     |
| 4.0 | 2019/05/14 | 三井情報株式会社 | 新システム向け変更 |     |

# 一般ユーザー向け機能

# 1. ログイン・ログアウト

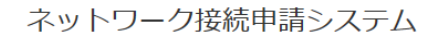

| ユーザID<br>パスワード | :   |                            |        |
|----------------|-----|----------------------------|--------|
| ゾーン            | : h | ousing zone / 居住区域         | $\sim$ |
| ログ             | イン  | <u>English</u> <u>ゲスト用</u> |        |

端末申請システムを利用するには、ログイン画面からユーザーIDとパスワード入力後ゾーンを選択して ください。

| ネットワーク接続申請システム               |                                         |                       |       |  |
|------------------------------|-----------------------------------------|-----------------------|-------|--|
| ユーザID:  <br>ゾーン名:  <br>ログイン眼 | test-dh1<br>housing zone<br>問: 2019-05- | / 居住区域<br>13 10:52:56 |       |  |
| トップ                          | 登録機器                                    | ゲスト登録                 | ログアウト |  |

正しいユーザーIDとパスワード、許可されたゾーンが指定されると、一般ユーザーメニュー画面へ移動します。

作業が完了した後は、安全のためにメニューの「ログアウト」をクリックしてログアウト処理を行うようにして ください。

# 2. 機器登録/申請

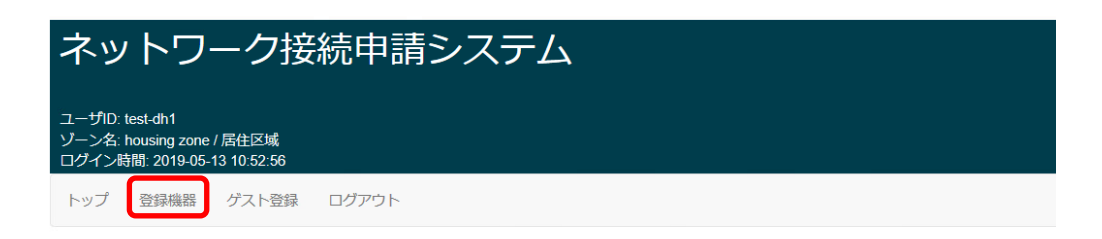

登録機器をクリックすると、登録機器/一覧画面へ移動します。

| 中請番方: 1/3    |                                               | 申請番号: 172 | 2                                            |
|--------------|-----------------------------------------------|-----------|----------------------------------------------|
| MACアドレス      | aa:aa:aa:aa:aa:aa                             | MACアドレス   | 44:44:44:44:44:71                            |
| DUID         | 00:00:00:00:00:00:00:00:aa:aa<br>:aa:aa:aa:aa | DUID      | 00:00:00:00:00:00:00:00:44:4<br>:44:44:44:71 |
| ゾーン          | housing zone / 居住区域                           | ゾーン       | Laboratory / 研究棟                             |
| 有効期限日        | 2020-05-13                                    | 有効期限日     | 2020-05-13                                   |
| コメント         | 更新テスト                                         | コメント      | 登録機器の申請を行います。                                |
| 申請番号: 160    | (承認待ち)                                        |           |                                              |
|              | 12:34:56:78:90:ab                             |           |                                              |
| DUID         | 00:00:00:00:00:00:00:00:12:34<br>:56:78:90:ab |           |                                              |
|              |                                               |           |                                              |
| ゾーン          | housing zone / 居住区域                           |           |                                              |
| ゾーン<br>有効期限日 | housing zone / 居住区域<br>2020-05-13             |           |                                              |

登録情報の一覧や詳細情報確認や新規登録を行うことができます。 申請中の機器情報は、黄色で強調表示されます。 他のゾーンで登録された機器情報一覧を確認することもできます。

新しく端末を登録したい場合には、一覧画面の「新規登録」ボタンをクリックして入力画面を表示します。

| 登録機器/詳細                                                |                                  |
|--------------------------------------------------------|----------------------------------|
| 申請中: 新規登録                                              | N-ILZKLZ toot dh1@inist on in    |
| <b>申請者氏名</b> 認証システム テスト1                               | メールアトレス test-un @jaist.ac.jp     |
| 所属*                                                    | チェ曲ゥ                             |
| マテリアルサイエンス研究科 >                                        | 50万主日                            |
|                                                        | 有効期限日 20200513                   |
| OS名★ Windows ✓                                         | アンチウイルスソフト名*                     |
|                                                        | Windows・Mac OS 以外のため無し 〜         |
| ウイルス定義ファイル<br>更新サービス有効期限日* 20201201                    | MACアドレス* 12:34:56:78:90:ab       |
| ※ アンチウィルスソフト名を手入力した場合は日付を、<br>その他の場合は「0」(ゼロ)を入力してください。 | WHO + UXX530393, 12.04.30.10.30. |
| 日付入力の例:2015年7月31日 -> 20150731                          |                                  |
|                                                        |                                  |
| אַראַר                                                 |                                  |
| *: 必須項目                                                |                                  |
| 登録                                                     |                                  |

「所属」「OS 名」「アンチウィルスソフト名」「MAC アドレス」「ウイルス定義ファイル更新サービス有効期限日」は必須入力項目です。このとき、アクセスに使用した端末自身の MAC アドレスが自動的に表示されるため、その端末以外の端末を登録するときには、MAC アドレスを書き換える必要があります。 (※ネットワークの状況によっては、端末自身の MAC アドレスが表示されないこともあります)

「ウイルス定義ファイル更新サービス有効期限日」欄に入力する日付は下記のフォーマットで入力してく ださい。

入力例) 2015年7月31日 → 20150731

※DUIDは必須入力項目ではありませんが、未入力の場合はIPv6のアドレスが付与されません。

| 2録機器/詳細                                  |                                    |
|------------------------------------------|------------------------------------|
| 請中: 新規登録                                 |                                    |
| ユーザID test-dh1                           | メールアドレス test-dh1@jaist.ac.jp       |
| 申請者氏名 認証システム テスト1                        | 学生番号                               |
| 所属*                                      | 研究室名                               |
| マテリアルサイエンス研究科 ~                          | 指導教員名                              |
|                                          | 有効期限日 20200513                     |
| OS名 <sup>∗</sup> Windows ∨               | アンチウイルスソフト名*                       |
|                                          | Windows・Mac OS 以外のため無し 〜           |
| ウイルス定義ファイル                               | <b>MACアドレス</b> * 12:34:56:78:90:ab |
| 更新サービス有効期限日* 20201201                    | MACアドレス入力の例: 12:34:56:78:90        |
| ※アンチウィルスソフト名を手入力した場合は日付を、                |                                    |
| 日付入力の例: 2015年7月31日 -> 20150731           |                                    |
| DUID 00-00-00-00-00-00-12-34-56-78-90-ab |                                    |
|                                          |                                    |
| אכאב                                     |                                    |
|                                          |                                    |
| 登録                                       |                                    |
|                                          |                                    |

#### 登録機器/詳細 処理タイプ:新規登録 ユーザID test-dh1 メールアドレス test-dh1@jaist.ac.jp 申請者氏名 認証システム テスト1 学生番号 所属\* マテリアルサイエンス研究科 研究室名 指導教員名 OS名\* Windows アンチウイルスソフト名\* Windows · Mac OS 以外のため無し ウイルス定義ファイル 更新サービス有効期限日\* 20201201 **有効期限日** 20200513 MACアドレス\* 12:34:56:78:90:ab DUID 00:00:00:00:00:00:00:12:34:56:78:90:ab コメント \*: 必須項目 登録ボタンを押すと、登録処理が実行されます。 登録 戻る 入力された内容に問題がないことを確認したら、「登録」ボタンをクリックして登録を完了します。

登録操作が完了すると、一覧画面に戻ります。

6

# 3. 登録済機内容の修正

| 申請番号 7327 | 76                                            |
|-----------|-----------------------------------------------|
| MACアドレス   | 12:34:56:78:90:ab                             |
| DUID      | 00:00:00:00:00:00:00:00:12:34<br>:56:78:90:ab |
| ゾーン       | housing zone / 居住区域                           |
| 有効期限日     | 2020-05-13                                    |
| コメント      | 更新テスト                                         |

登録済機器内容の修正申請を行う場合には、一覧画面から、申請の番号をクリックして編集画面へ 移動します。上図では、「申請番号 73276 番」が相当します。

| 登録機器/詳細                                            |                                  |
|----------------------------------------------------|----------------------------------|
| ユーザiD test-dh1                                     | メールアドレス test-dh1@jaist.ac.jp     |
| 申請者氏名 認証システム テスト 1                                 | 学生番号                             |
|                                                    | 研究室名                             |
| マテリアルサイエンス研究科、                                     | 指導教員名                            |
|                                                    | 有効期限日 20200513 🗌 延長(本日より366 日先まで |
| OS名∗ Windows ∨                                     | アンチウイルスソフト各*                     |
|                                                    | Windows・Mac OS 以外のため無し ~         |
| ウイルス定義ファイル                                         | MACアドレス* 12:34:56:78:90:ab       |
| 更新サービス有効期限日* 20201201                              | MACアドレス入力の例: 12:34:56:78:90:ab   |
| ※ アンチウィルスソフト名を手入力した場合は日付を、                         |                                  |
| 日付入力の例: 2015年7月31日 -> 20150731                     |                                  |
| DU 00.00.00.00.00.00.00.00.12.34.56.78.00.ab       |                                  |
| <b>DOID</b> 00.00.00.00.00.00.00.12.04.00.10.00.00 |                                  |
|                                                    |                                  |
| אכאב                                               |                                  |
| *: 必須項目<br>更新 削除<br>> 別のゾーンに登録                     |                                  |

新規登録時と同様に、各項目にデータを入力して「更新」ボタンをクリックします。 修正画面で「削除」ボタンをクリックすると、ホスト情報を削除します。 別のゾーンに登録する場合は、ゾーンを選択し「別のゾーンに登録」ボタンをクリックします。 登録機器/詳細

処理タイプ: 更新 ユーザID test-dh1

申請者氏名 認証システム テスト1

所属\*マテリアルサイエンス研究科

指導教員名

アンチウイルスソフト名\* Windows · Mac OS 以外のため無し

**有効期限日** 20200513 単延長(本日より366 日先まで)

DUID 00:00:00:00:00:00:00:12:34:56:78:90:ab

コメント 更新テスト

#### \*: **必須項目** 更新ボタンを押すと、更新処理が実行されます。 「更新」戻る

メールアドレス test-dh1@jaist.ac.jp

学生番号

研究室名

OS名\* Windows

ウイルス定義ファイル 更新サービス有効期限日\* 20201201

MACアドレス\* 12:34:56:78:90:ab

更新画面で内容に問題がないことを確認したら、「更新」ボタンをクリックして修正申請処理を実行します。処理が完了すると一覧画面に戻ります。また、この処理で一覧画面に表示される「申請番号」の値が自動的に更新されます。

# 4. 申請中機器内容の修正

| 影済:3 申請中  | ·:6 最大登録数:30,000  |                  |                   |
|-----------|-------------------|------------------|-------------------|
| 申請番号: 221 |                   | 申請番号: <b>219</b> |                   |
| MACアドレス   | 12:34:56:78:90:00 | MACPFレス          | 12:34:56:78:90:cd |
| DUID      |                   | DUID             |                   |
| ゾーン       | Dormitory / 学生寮   | ゾーン              | Dormitory / 学生寮   |
| 使用期限日     | 2016-03-08        | 使用期限日            | 2016-03-08        |
| コメント      |                   | コメント             |                   |

登録中機器内容の申請キャンセルを行う場合には、一覧画面から、申請中の番号をクリックして詳細 画面へ移動します。上図では、「申請番号 221 番」が相当します。

| 登録機器/詳細                                                                                                    |                                                                                                    |
|----------------------------------------------------------------------------------------------------|----------------------------------------------------------------------------------------------------|
| 登録機器/詳細   申請中:新規登録   ユーザID test-dh1   申請者氏名 ichiro   所属*   マテリアルサイエンス研究科   「情報科学研究科   マテリアルサイエンス研究科   「情報科学研究科   マテリアルサイエンス研究科   「情報科学研究科   マテリアルサイエンス研究科   ●   「情報科学研究科   マテリアルサイエンス研究科   ○S名* Windows ●   OSA* Windows ●   ウイルス定義ファイル<br>更新サービス有効期限日*   20201201   ** アンチウィルスワント名を手入力した場合は日付を、<br>その他の場合は「ロ(ゼロ)を入力して(たね)。   日付入力の例: 2011年1月31日 -> 20110131   DUID 00:00:00:00:00:00:00:00:00:01:2:34:56:78:90:ab | メールアドレス test-dh1@jaist.mki-test.local<br>学生番号<br>研究室名<br>描導教員名<br>使用期限日 20150514 型 延長(4 日先まで)<br>アンチウイルスソフト名*<br>Windows・Mac OS 以外のため無し 、<br>MACアドレス* 12:34:56:78:90:ab<br>MACアドレス入力の例: 12:34:56:78:90:ab |
| DOID 00.00.00.00.00.00.00.00.00.00.00.00.00.                                                                                                    | ii.                                                                                                    |

「申請キャンセル」ボタンをクリックして申請処理キャンセルを実行します。処理が完了すると一覧画面に 戻ります。

一覧画面からも表示が消去されます。

#### 登録機器/詳細

| 処理タイブ:申請キャンセル(申請データを削除します)<br>ユーザID test-dh1 | メールアドレス test-dh1@jaist.mki-test.local |
|----------------------------------------------|---------------------------------------|
| 申請者氏名 ichiro                                 | 学生番号                                  |
| <b>所属</b> *マテリアルサイエンス研究科                     | 研究室名                                  |
| 指導教員名                                        | OS名* Windows                          |
| アンチウイルスソフト名* Windows・Mac OS 以外のため無し          | ウイルス定義ファイル<br>更新サービス有効期限日* 20201201   |
| 有効期限日 20150703 □延長(本日より10 日先まで)              | MACアドレス* 44:44:44:44:44:44            |
| DUID 00:00:00:00:00:00:00:12:34:56:78:90:ab  |                                       |
| コメント                                         |                                       |

\*: 必須項目 更新ボタンを押すと、更新処理が実行されます。 更新 戻る

確認画面で「更新」ボタンをクリックすると、申請キャンセル処理が実行され、端末の情報が削除されま

す。

処理が完了すると一覧画面に戻ります。

一覧画面からも表示が消去されます。

## 5. ゲスト登録

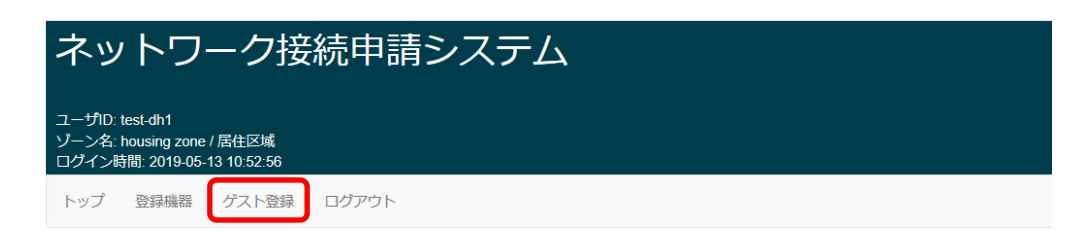

ゲスト登録をクリックすると、ゲストアカウント/一覧画面へ移動します。

| ン名: Dormit<br>イン時間: 20 | w<br>ory / 学生寮<br>15-05-22 19:06:20    |            |                                        |  |
|------------------------|----------------------------------------|------------|----------------------------------------|--|
| ブ 登録                   | 機器 ゲスト登録 ログアウト                         |            |                                        |  |
|                        |                                        |            |                                        |  |
| トアカウン                  | ト/一覧                                   |            |                                        |  |
| 容ゲスト数:0                | バスワード未登録ゲスト数:2                         | 最大ゲスト登録数:4 |                                        |  |
| D: 32                  |                                        | ID: 33     |                                        |  |
| 氏名                     | Ishikawa Taro / 石川太郎                   | 氏名         | Ishikawa Jiro / 石川次郎                   |  |
| メールアドレ<br>ス            | ishikawa-taro@jaist.mki-<br>test.local | メールアドレス    | ishikawa-jiro@jaist.mki-<br>test.local |  |
| ゾーン                    | Dormitory / 学生寮                        | ゾーン        | Dormitory / 学生寮                        |  |
| 有効期限                   | 2015-05-25                             | 有効期限       | 2015-05-10                             |  |
| 122-24                 |                                        | 偏考         |                                        |  |

登録情報の一覧や詳細情報確認や新規登録を行うことができます。 他のゾーンで登録したゲストアカウント一覧を確認することもできます。 有効期限切れの機器情報は、赤色で強調表示されます。

新しくゲストを登録したい場合には、一覧画面の「新規登録」ボタンをクリックして入力画面を表示します。

| ゲスト/入力                  |                     |
|-------------------------|---------------------|
| ゾーン housing zone / 居住区域 | ゲストのメールアドレス*        |
| ゲストの氏名(英語)*             | ゲストの氏名(日本語)         |
|                         | ゲスト有効期限日 2019-08-18 |
| 備考                      |                     |
| (登録時に内容がゲストに通知されます)     |                     |
| *: <b>必須頂目</b><br>登録    |                     |

「ゲストの氏名(英語)」「ゲストのメールアドレス」は必須入力項目です。 入力後「登録」ボタンをクリックすると、確認画面に移動します。

| ゲスト/入力                    |                                                 |
|---------------------------|-------------------------------------------------|
| ゾーン housing zone / 居住区域   | ゲストのメールアドレス* ishikawa-taro@jaist.mki-test.local |
| ゲストの氏名(英語)" Ishikawa Taro | ゲストの氏名(日本語)                                     |
| 備考                        | ゲスト有効期限日 2019-08-18                             |
| *: 必須項目 登録 戻る             |                                                 |
| ユーカンなのに問題がたいてとを確認し        |                                                 |

入力された内容に問題がないことを確認したら、「登録」ボタンをクリックして登録を完了します。 登録操作が完了すると、一覧画面に戻ります。

# 6. ゲスト変更

| : 32        |                                        | ID: 33      |                                        |  |
|-------------|----------------------------------------|-------------|----------------------------------------|--|
| 佑           | Ishikawa Taro / 石川太郎                   | 氏名          | Ishikawa Jiro / 石川次郎                   |  |
| メールアドレ<br>ス | ishikawa-taro@jaist.mki-<br>test.local | メールアドレ<br>ス | ishikawa-jiro@jaist.mki-<br>test.local |  |
| バーン         | Dormitory / 学生寮                        | ゾーン         | Dormitory / 学生寮                        |  |
| 有効期限        | 2015-05-25                             | 有効期限        | 2015-05-10                             |  |
| 莆考          |                                        | 備考          |                                        |  |
|             |                                        |             |                                        |  |

ゲストの更新を行う場合には、ゲストアカウント/一覧画面から、ゲストの ID 番号をクリックして詳細画 面へ移動します。上図では、「申請番号 32 番」が相当します。

| ゲスト/入力                    |                                        |
|---------------------------|----------------------------------------|
| ゾーン housing zone / 居住区域   | ゲストのメールアドレス* ishikawa-taro@jaist.m     |
| ゲストの氏名(英語)* Ishikawa Taro | <b>ゲストの氏名(日本語)</b> 石川太郎                |
| test                      | ゲスト有効期限日 2019-08-17 🗹 延長(本日より100 日先まで) |
| 備考                        |                                        |
| (登録時に内容がゲストに通知されます)       |                                        |
| *: 必須項目<br>登録             |                                        |

各項目にデータを入力して「登録」ボタンをクリックします。 ※ゲスト使用期限日を延長しない場合はチェックを外します。

| ゲスト/入力                                           |                                                 |  |  |
|--------------------------------------------------|-------------------------------------------------|--|--|
| ゲストの有効期限が切れています。編集すると、有効期限が延長されパスワードリセットが実行されます。 |                                                 |  |  |
| ゾーン Dormitory / 学生寮                              | ゲストのメールアドレス* ishikawa-taro@jaist.mki-test.local |  |  |
| ゲストの氏名(英語)* Ishikawa Taro                        | ゲストの氏名(日本語)石川太郎                                 |  |  |
| 備考                                               |                                                 |  |  |
| *: 必須項目 登録 戻る                                    |                                                 |  |  |

有効期限切れのゲストの更新を行う場合、警告が表示されます。 実行するとゲストの有効期限が延長され、パスワードがリセットされます。

有効期限が切れていないゲストの更新を行う場合、警告は表示されません。 実行するとゲストの有効期限が延長されます。パスワードはリセットされません。

#### 7. ゲスト登録注意事項

ゲストの登録に関して登録済みのゲストを登録しようとした場合は、警告が発生します。 ゲストの重複登録時の挙動は登録方法によって異なります。以下にそれぞれの挙動に関して説明します。

#### 7.1. 異なるゾーンで異なるユーザーによる再登録

以下の警告が表示されます。

登録を実行した場合、ゲストのパスワード、有効期間はリセットされます。ゲストの登録機器は消去 されます。

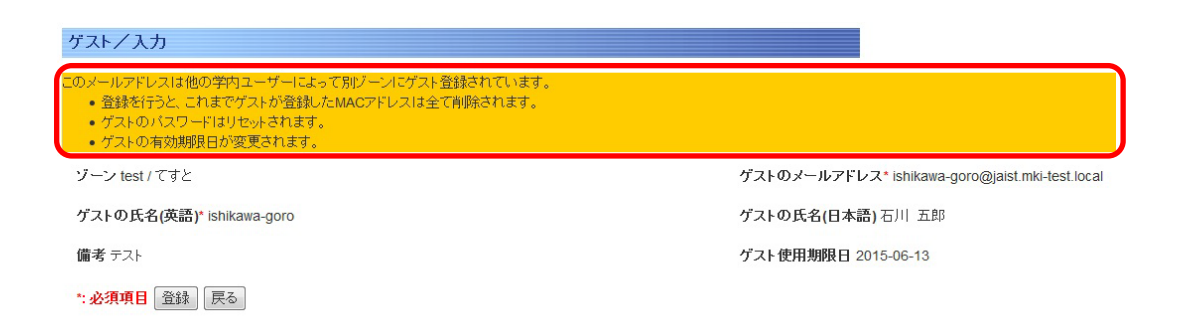

# 7.2. 異なるゾーンで同一ユーザーによる再登録

以下の警告が表示されます。

登録を実行した場合。ゲストのパスワード、有効期間はリセットされます。ゲストが登録した機器は消去されます。

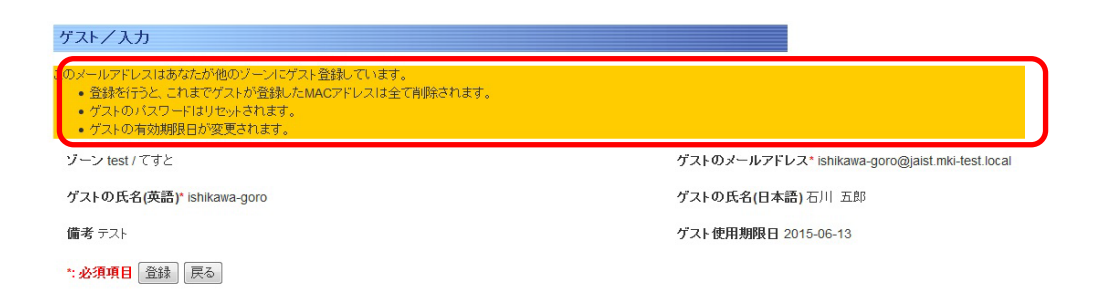

## 7.3. 同一ゾーンで異なるユーザーによる再登録

以下の警告が表示されます。

登録を実行した場合、ゲストのパスワード、有効期間はリセットされます。 ゲストの登録機器はそのまま引き継がれます。

| ゲスト/入力                                                                             |                                                 |
|------------------------------------------------------------------------------------|-------------------------------------------------|
| このメールアドレスは他の学内ユーザーによってゲスト登録されています。<br>・ ゲストのバスワードはリセットされます。<br>・ ゲストの有効期限日が変更されます。 |                                                 |
| ゾーン Dormitory / 学生寮                                                                | ゲストのメールアドレス* ishikawa-goro@jaist.mki-test.local |
| ゲストの氏名(英語) <sup>*</sup> ishikawa-goro                                              | <b>ゲストの氏名(日本語)</b> 石川 五郎                        |
| 備考テスト                                                                              | ゲスト使用期限日 2015-06-21                             |
| *: <mark>必須項目</mark>                                                               |                                                 |

# 7.4. 同一ゾーンで同一ユーザーによる再登録

以下メッセージが表示され、登録することはできません。

戻る

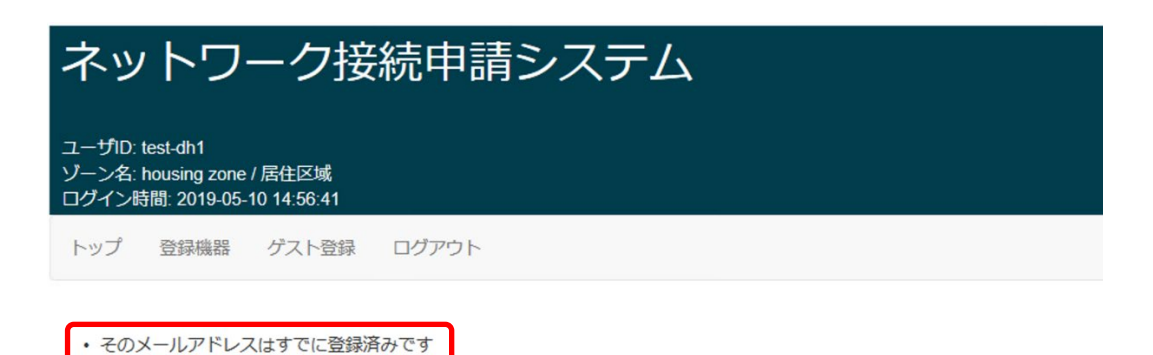

# ゲストユーザー向け機能

# 1. ログイン・ログアウト

| ネットワーク接続申請システム                                                   |
|------------------------------------------------------------------|
| ユーザID :<br>パスワード :<br>ゾーン : Dormitory / 学生家<br>ログイン English ゲスト用 |

連絡事項

申請システムです。

ゲストとして端末申請システムを利用するには、一般ユーザログイン画面からゲスト用リンクをクリックしてください。

| ネットワーク接続申請シス<br>メールアドレス :<br>パスワード :<br>ゾーン :<br>Domitory /<br>ログイン English JAIS | ☆テム(ゲスト向け)<br>/ <sup>学生家</sup> ・<br><mark>ST関係者用</mark> |
|----------------------------------------------------------------------------------|---------------------------------------------------------|
|                                                                                  |                                                         |

ログイン画面からユーザーIDとパスワード入力後ゾーンを選択してください。

正しいユーザーID とパスワード、許可されたゾーンが指定されると、ゲストユーザーメニュー画面へ移動します。

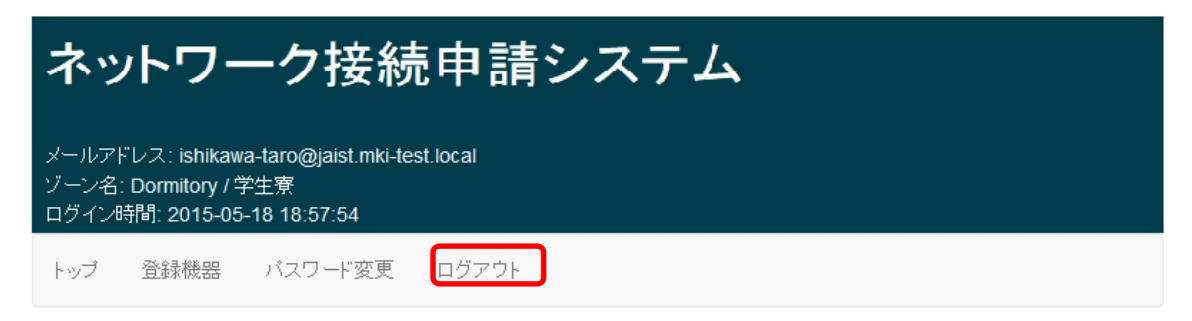

作業が完了した後は、安全のためにメニューの「ログアウト」をクリックして ログアウト処理を行うようにしてください。

# 2. 機器登録/申請

| ネットワーク接続申請システム                                                                                      |  |  |  |  |  |
|----------------------------------------------------------------------------------------------------|--|--|--|--|--|
| メールアドレス: ishikawa-taro@jaist.mki-test.local<br>ゾーン名: Dormitory / 学生寮<br>ログイン時間: 2015-05-18 18:57:54 |  |  |  |  |  |
| トップ 登録機器 バスワード変更 ログアウト                                                                              |  |  |  |  |  |

登録機器をクリックすると、登録機器/一覧画面へ移動します。

| 71                   | ネットワーク接続申請システム                                   |                                                          |  |         |                     |  |
|----------------------|--------------------------------------------------|----------------------------------------------------------|--|---------|---------------------|--|
| メージ・                 | ールアドレス: ishik:<br>ーン名: Dormitory<br>ブイン時間: 2015- | awa-taro@jaist.mki-test.local<br>/ 学生寮<br>05-18 18:57:54 |  |         |                     |  |
| ŀ                    | ップ 登録機器                                          | バスワード変更 ログアウト                                            |  |         |                     |  |
| <b>登</b><br>機器<br>登銷 | 録機器/一覧<br>情報の登録処理<br>済:2 新規                      | <mark>を完了しました。</mark><br>申請中:0 最大登録数:10                  |  |         |                     |  |
| 申請番号: 72505          |                                                  | 申請番号: 72504                                              |  |         |                     |  |
|                      | MACアドレス                                          | bb:bb:bb:bb:bb                                           |  | MACアドレス | aa:aa:aa:aa:aa:aa   |  |
|                      | DUID                                             |                                                          |  | DUID    |                     |  |
|                      | ゾーン                                              | housing zone / 居住区域                                      |  | ゾーン     | housing zone / 居住区域 |  |
|                      | 有効期限日                                            | 2020-05-10                                               |  | 有効期限日   | 2020-05-10          |  |
|                      | コメント                                             |                                                          |  | コメント    | test                |  |

新規登録

登録情報の一覧や詳細情報確認や新規登録を行うことができます 他のゾーンで登録された機器情報一覧を確認することもできます。

新しく端末を登録したい場合には、一覧画面の「新規登録」ボタンをクリックして入力画面を表示します。

| 登録機器/詳細                                                                     |                                                                                                    |
|-----------------------------------------------------------------------------|----------------------------------------------------------------------------------------------------|
| 申請中:新規登録<br>ユーザID ishikawa-goro@jaist.mki-test.local<br>申請者氏名 ishikawa-goro | メールアドレス ishikawa-goro@jaist.mki-test.loca<br>所属*<br>その他 〜                                                               |
| <b>有効期限日</b> 20200510                                                       | OS名* Windows ∨                                                                                                    |
| <b>アンチウイルスソフト名*</b><br>その他                                                  | ウイルス定義ファイル<br>更新サービス有効期限日*<br>** アンチウィルスソフト名を手入力した場合は日付を、<br>その他の場合は「0」(ゼロ)を入力してください。<br>日付入力の例: 2015年7月31日 -> 20150731 |
| <b>MACアドレス*</b><br>MACアドレス入力の例: 12:34:56:78:90:ab                           |                                                                                                    |
| DUID                                                                        |                                                                                                    |
| コメント<br>*: <u>必須項目</u><br>登録                                                |                                                                                                    |

「所属」「OS 名」「アンチウィルスソフト名」「MAC アドレス」「ウイルス定義ファイル更新サービス有効期限 日」は必須入力項目です。このとき、アクセスに使用した端末自身の MAC アドレスが自動的に表示され るため、その端末以外の端末を登録するときには、MAC アドレスを書き換える必要があります。 (※ネットワークの状況によっては、端末自身の MAC アドレスが表示されないこともあります) 「ウイルス定義ファイル更新サービス有効期限日」欄に入力する日付は下記のフォーマットで入力してくだ さい。

入力例) 2015年7月31日 → 20150731

※DUIDは必須入力項目ではありませんが、未入力の場合はIPv6のアドレスが付与されません。

# 3. パスワード変更

| ネットワーク接続申請システム                                                                                          |
|----------------------------------------------------------------------------------------------------|
| メールアドレス: ishikawa-taro@jaist.mki-test.local<br>ゾーン名: housing zone / 居住区域<br>ログイン時間: 2019-05-10 16:11:34 |
| トップ 登録機器 パスワード変更 ログアウト                                                                                  |
|                                                                                                    |
| パスワード変更                                                                                                 |
| バスワード<br>確認入力 ②                                                                                         |
| 変更されたバスワードはログインしているゾーン内のみ有効です。<br>パスワード変更                                                               |

変更パスワードと同じパスワード確認用を入力します。

以上